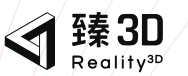

快速操作指南 Quick operation guide

# Reality3D AZ25 便捷式三维激光扫描仪

#### 浙江安正科技股份有限公司

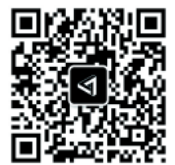

地 址: 浙江省杭州市滨江区阿里中心2号楼708 邮 编: 310052 电 话: 0571-87245751 传 真: 0571-87245753 网 站: www.reality3D.cn

浙江安正科技股份有限公司 www.reality3D.cn

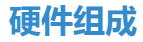

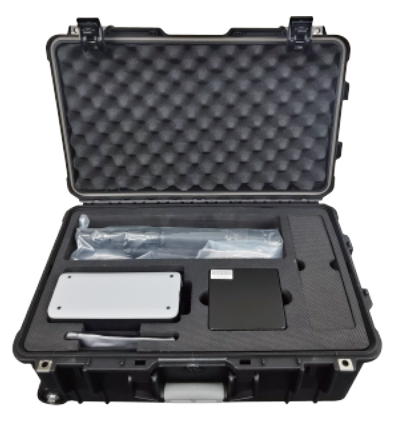

激光扫描主机\*1 控制平板电脑\*1 微型计算单元(NUC)\*1 扫描仪&微型计算单元电源线\*1 扫描仪&微型计算单元电源适配器\*1 **配件:**三脚架、存储卡、数据盘、升级盾、快拆器、纳米布

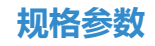

| Reality3D AZ25参数 |                     |      |    |           |          |  |
|------------------|---------------------|------|----|-----------|----------|--|
| 测量误差             | < 10mm              | 扫描速度 |    | 最快30s/站   |          |  |
| 扫描范围             | 0.2-25米             | 重量   |    | 2.7kg     |          |  |
| 全景               | 16k分辨率              | 电源电压 |    | 20V DC    |          |  |
| 工作温度             | 0-40°C              | 续航   |    | 满电连续工作8小时 |          |  |
| 充电时长             | 3.5小时               | 激光等级 |    | 1约        | 及 (人眼安全) |  |
| 尺寸               | 150*104*208.5(mm)   |      |    |           |          |  |
| 视野范围             | 300度纵向/360度横向       |      |    |           |          |  |
| 数据处理             | 配置NUC,离线自动处理        |      |    |           |          |  |
| 微型服务器 (NUC) 配置参数 |                     |      |    |           |          |  |
| 尺寸               | 117*112*46(mm)      |      | 内  | 存         | 64G RAM  |  |
| 硬盘               | 1TB SSD             |      | 重量 |           | 0.6kg    |  |
| 数据处理速度           | 0.5~1min/站          |      |    |           |          |  |
| GPU              | Intel Iris(TM)X核心显卡 |      |    |           |          |  |
| CPU              | 第11代智能英特尔酷睿         |      |    |           |          |  |

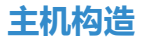

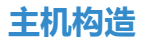

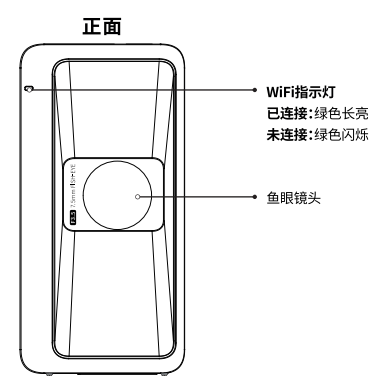

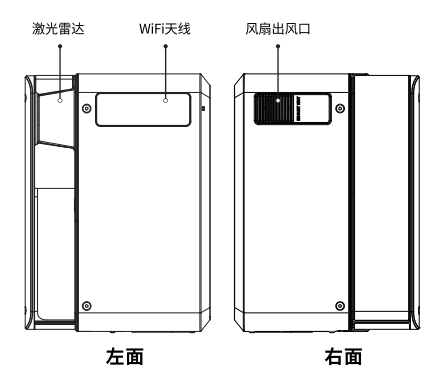

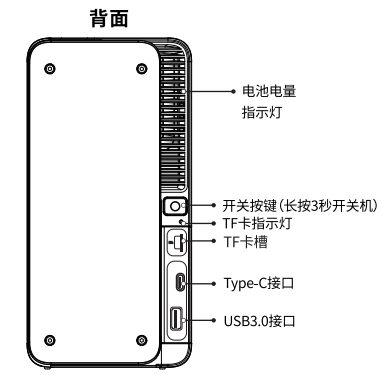

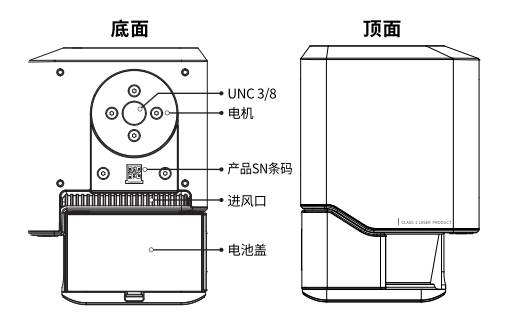

主机构造

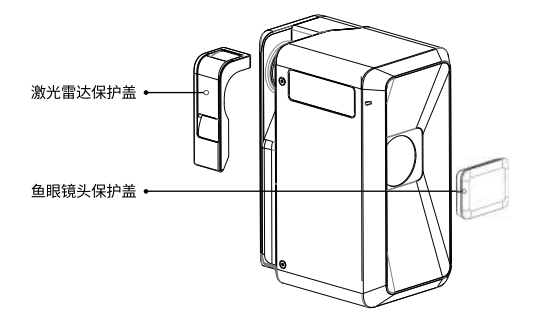

## 扫描步骤

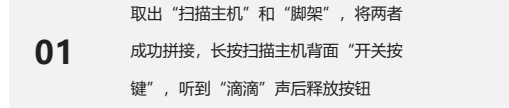

|    | 取出"平板电脑",开机并连接"扫描         |
|----|---------------------------|
| 02 | 主机"的WIFI (WIFI名称VR—Camera |
|    | —设备编号, 密码"000000000")     |

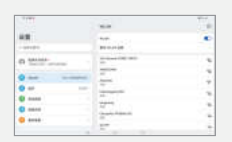

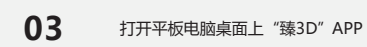

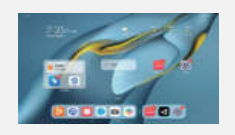

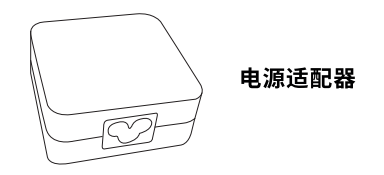

**04** 将架好的主点",清除

将架好的主机放置于预定的"拍摄站 点",清除周围人员

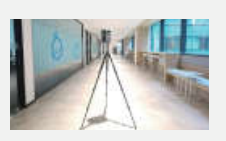

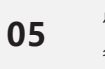

点击APP中的"新建项目",输入项目 名称及采集人,点击开始采集

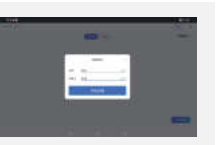

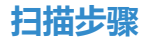

06

进入新建的拍摄项目,点击页面左上角 "蓝色拍摄按钮"开始拍摄

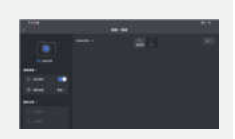

主机发出"滴滴"声后,表示该站点拍 摄完毕(约30秒)

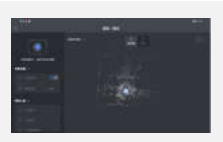

80

07

APP自动调整该站点数据的方向及位置, 调整完毕后,自动拼接

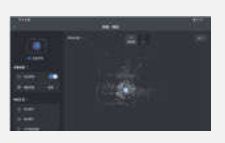

09

将架好的主机放置于下一个预定的拍摄 站点,重复06~08步骤继续拍摄

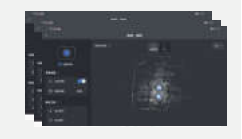

 10
 所有预定拍摄站点拍摄完毕后,点击

 页面左上角 "返回"按钮保存项目

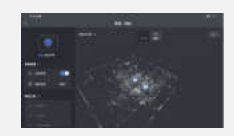

### 数据处理步骤

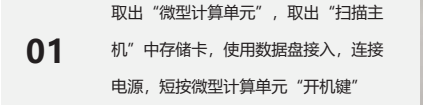

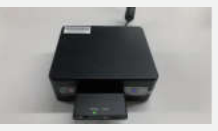

"微型计算单元"开机后静等三十秒左 02 右,待数据盘ready灯亮起后,短按数 据盘开关

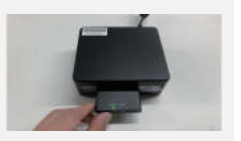

取出"平板电脑",开机并连接"扫描
 103 主机"WIFI(WIFI名称GuanFu-CNode
 -设备编号,密码"000000000")

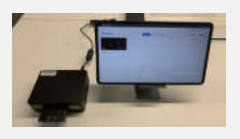

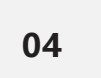

05

打开平板电脑桌面上"臻3D"APP,等 待数据处理完成

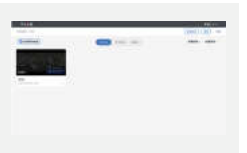

数据处理完成后将预览数据下载至TF 卡中

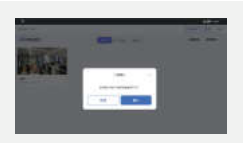

## 数据处理步骤

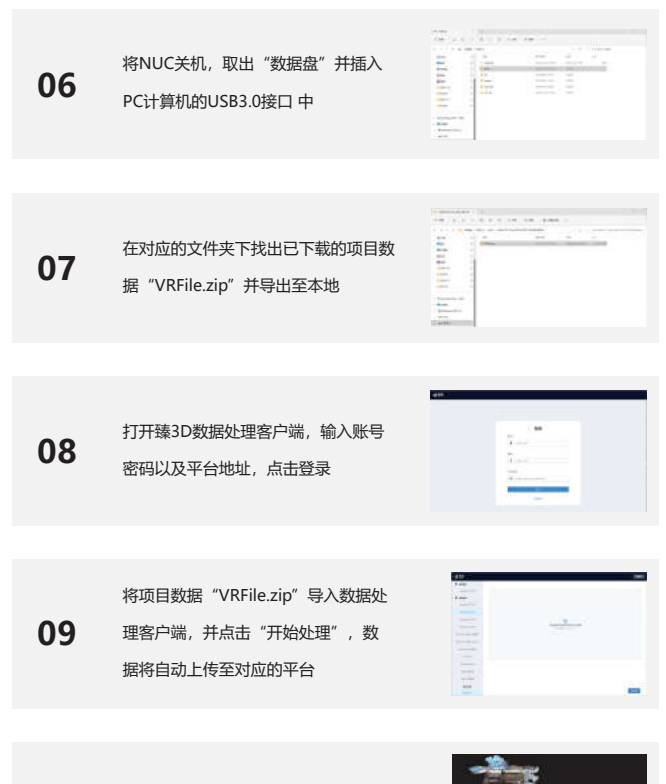

 10
 登录系统平台,在数据仓库中查看

 导入成功的实景三维数据

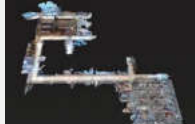

## 上传/查看数据

#### 客户端上传

在Reality3D客户端选择"AZ系列",将原始数据".zip"拖到右侧开始处理,完成后输入名称, 点击上传至云端

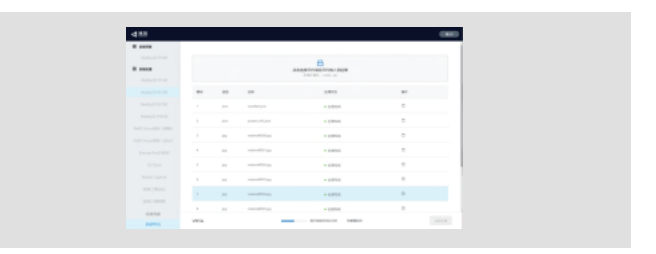

打开浏览器访问平台地址,输入可用的账号密码并登录,进入工作台-数据仓库,选择对应的数 据进行查看

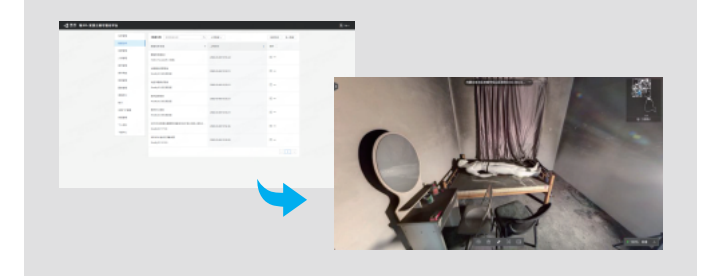